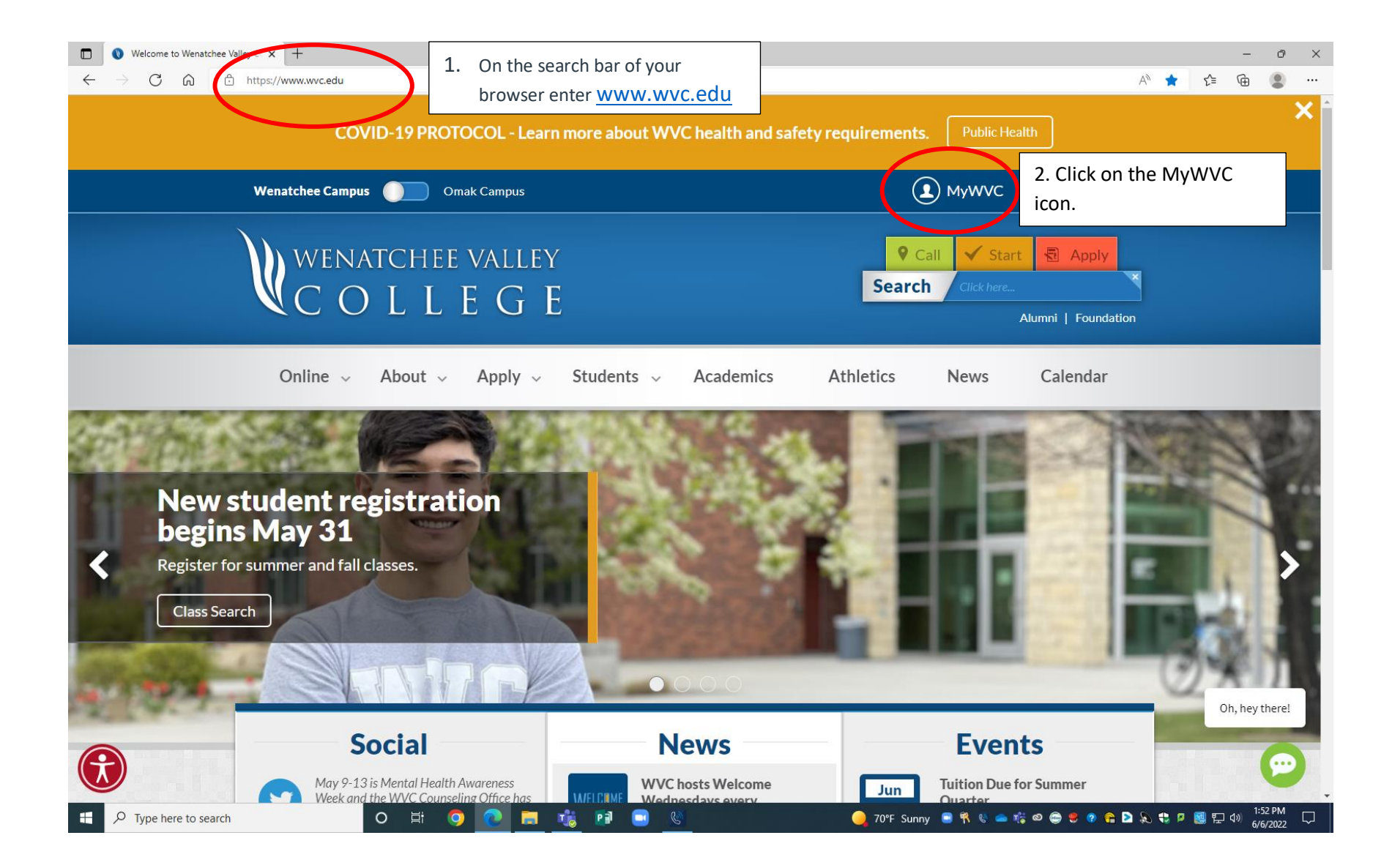

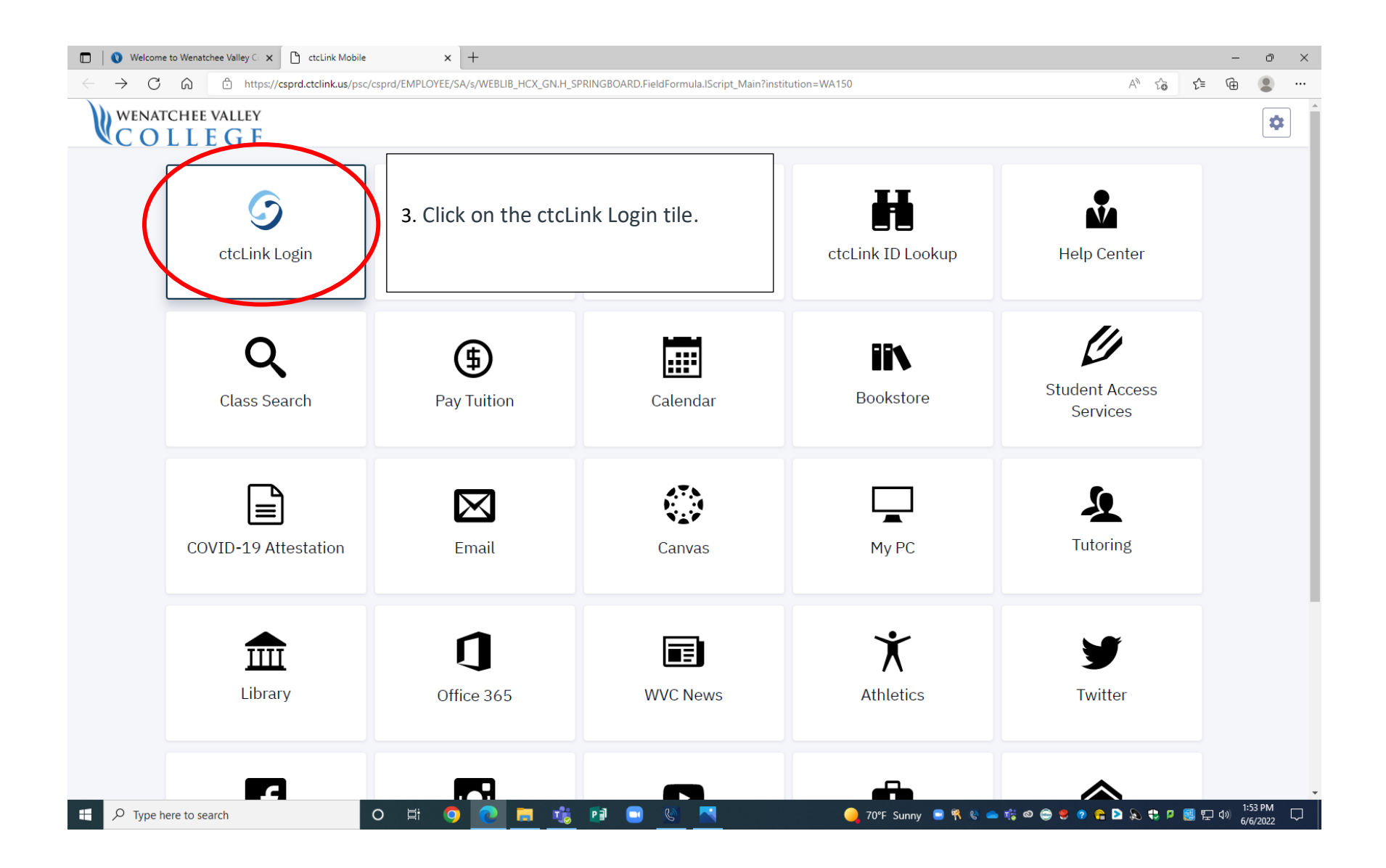

|    | Welcome to Wenatchee Valley Co 🗙                                                                                            |                   | - 0 ×                   |                              |                                      |                          |  |  |
|----|----------------------------------------------------------------------------------------------------|-------------------|-------------------------|------------------------------|--------------------------------------|--------------------------|--|--|
| ~  | ← → C û https://csprd.ctclink.us/psp/csprd/EMPLOYEE/SA/s/WEBLIB_HCX_GN.H_DASHBOARD.FieldFormula.IScript_Main A <sup>N</sup> |                   |                         |                              |                                      |                          |  |  |
| Ŵ  | WENATCHEE VALLEY<br>COLLEGE                                                                                                 | DILLEGE Dashboard |                         |                              |                                      |                          |  |  |
| ♠  | Dashboard                                                                                                    |                   | Hello                   | General Academics Financials |                                      | Edit My Widgets          |  |  |
| ۵  | Schedule                                                                                                    |                   | Message Center          |                              | To Dos                               | Z                        |  |  |
|    | Class Information                                                                                                    | ~                 | You have no messages.   |                              | You have no To Dos.                  |                          |  |  |
| ⋑  | Enrollment                                                                                                    | ~                 |                         |                              |                                      |                          |  |  |
| Ŀ  | Academics                                                                                                    | ~                 | down menu will appear.  | Z                            | Wait List FALL 2022                  | Z                        |  |  |
| 8  | Financials                                                                                                    | ~                 |                         |                              |                                      |                          |  |  |
|    | Admissions                                                                                                    | ~                 | You have no holds.      |                              | You have no wait listed classes.     |                          |  |  |
| •  | My Information                                                                                                    | ~                 | Student Exams FALL 2022 |                              | Recent Transactions                  |                          |  |  |
| 2  | My Profile                                                                                                    | ~                 | You have no Exams.      |                              | PARK - PERMIT STAFF                  | -\$70.00                 |  |  |
| ⊕  | Public Links                                                                                                    | ~                 |                         |                              | March 21, 2022                       | Charge                   |  |  |
|    | Full Site                                                                                                    |                   |                         |                              | PARK - PERMIT STAFF<br>March 3, 2022 | <b>\$70.00</b><br>Charge |  |  |
|    |                                                                                                    |                   |                         |                              |                                      |                          |  |  |
|    |                                                                                                    |                   |                         |                              |                                      |                          |  |  |
|    |                                                                                                    |                   |                         |                              |                                      |                          |  |  |
| PZ | Patricia Zavala                                                                                                    | ~                 |                         |                              |                                      |                          |  |  |
|    | ✓ Type here to search                                                                                                    |                   | o # o 💽 💼 號 💷 🕓         |                              | 🦲 70°F Sunny 🕒 🕅 🎨 👄 🎼 🛛 🖨 🧶 🔎       | も P 副 日 小 1:54 PM        |  |  |

| Welcome to Wenatchee Valley C ×                                          | 🗅 Dashboard 🗙 🕂                                                    |                          |                            |                     | -                          | ð X                     |
|--------------------------------------------------------------------------|--------------------------------------------------------------------|--------------------------|----------------------------|---------------------|----------------------------|-------------------------|
| $\leftarrow \rightarrow C \ \bigcirc \ https://csg$                      | rd.ctclink.us/psp/csprd/EMPLOYEE/SA/s/WEBLIB_HCX_GN.H_DASHBOARD.Fi | ieldFormula.IScript_Main |                            | A» ۲۵               | ζ≡ (⊕                      | •••                     |
| $\forall COLLEGE =$                                                      |                                                                    |                          |                            |                     |                            | ••                      |
| A Dashboard                                                              | Hello Patricia!                                                    | General Acad             | lemics Financials          |                     | 표는 Edit My \               | Widgets                 |
| Schedule                                                                 | Message Center                                                     | Z                        | To Dos                     |                     |                            |                         |
| E Class Information 🗸                                                    |                                                                    |                          |                            |                     |                            |                         |
| 🗢 Enrollment 🗸 🗸                                                         | You have no messages.                                              |                          | You have                   | e no To Dos.        |                            |                         |
| Academics                                                                | Holds                                                              | R                        | Wait List FALL 2022        |                     |                            | [7]                     |
| Apply for/View Graduation                                                |                                                                    | _                        |                            |                     |                            |                         |
| Grades                                                                   | You have no holds.                                                 |                          | You have no w              | ait listed classes. |                            |                         |
| Programs                                                                 | Student Exams FALL 2022                                            | R                        | Recent Transactions        |                     |                            |                         |
| Test Scores                                                              |                                                                    |                          |                            |                     |                            |                         |
| What-If                                                                  | You have no Exams.                                                 |                          | March 21, 2022             |                     | -\$<br>C                   | harge                   |
| Advisor Information                                                      | 5. Click Advisor Information;                                      | ; here                   | PARK - PERMIT STAFF        |                     | \$70.00<br>Charde          |                         |
| Transfer Credit                                                          | you will be able to find your                                      | Faculty                  | Hater 5, 2022              |                     |                            | indige                  |
| 🖬 Financials 🗸 🗸                                                         |                                                                    | n.                       |                            |                     |                            |                         |
| Admissions Y                                                             |                                                                    |                          |                            |                     |                            |                         |
| i My Information 🗸 🗸                                                     |                                                                    |                          |                            |                     |                            |                         |
| PZ Patricia Zavala  https://csprd.ctclink.us/psp/csprd/EMPLOYEE/SA/s/WEB | LIB_HCX_AA.H_ADVISORS.FieldFormula.IScript_Main                    |                          |                            |                     |                            |                         |
| Type here to search                                                      | 0 🛱 🧿 💽 🗖 🖼                                                        |                          | 🤐 70°F Sunny 🕒 🕅 🐚 👄 🎼 🕺 😁 | 🜻 📀 😪 😂 😭 🖉         | ■ 記 4》 1:54<br>● 記 4》 6/6/ | <sup>1</sup> PM<br>2022 |